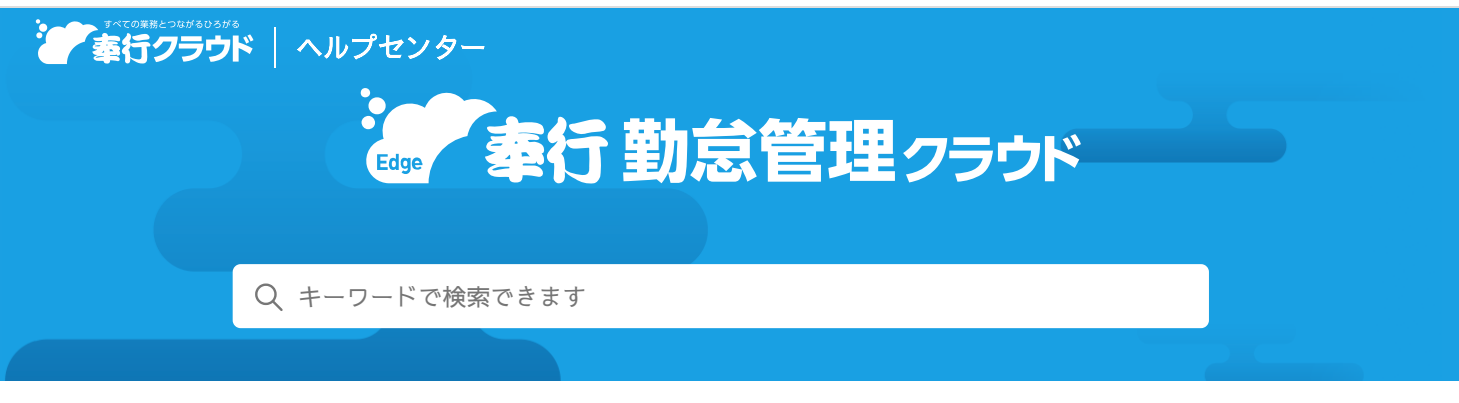

奉行クラウド ヘルプセンター > 奉行Edge 勤怠管理クラウド > リリースノート

🖶 ヘルプを印刷

2024/01/17 (予定) 機能追加

# ビジネスチャット『LINE WORKS』での打刻に対応 他7件

## トピック

#### • Webアプリ

- ビジネスチャット『LINE WORKS』での打刻に対応
- [年5日有休消化確認表] メニューで退職社員を除いて集計したい
- 従業員へのお知らせの表示と操作性を改善
- 勤怠
  - 休日出勤申請で必ず代休を取得させたい
- タイムレコーダー
  - タイムレコーダー本体の時刻を合わせたい
- その他
  - 2,000人を超えた一括処理が可能
  - Webアプリの画面デザインを変更
  - 検索時に、長音「一」とハイフン「-」を区別しないでほしい

## Webアプリ

### ビジネスチャット『LINE WORKS』での打刻に対応

ビジネスチャット『LINE WORKS』でも打刻できるようになりました。 あらかじめ、 [ビジネスチャット打刻設定] メニューで、ビジネスチャットでの打刻を許可するかなどを設定します。

参考 ビジネスチャット『LINE WORKS』で打刻するためには、あらかじめ『管理ポータル』の[連携アプリケーション]メ ニューで、『LINE WORKS』と連携する必要があります。詳細は、こちらをご参照ください。

## 追加メニュー

[法人情報 - Webアプリ - ビジネスチャット打刻設定] メニュー

## [年5日有休消化確認表] メニューで退職社員を除いて集計したい

今までは、今年度に有給休暇が付与されていれば、有休が付与された後で退職した社員も集計に含まれました。 今回から、条件設定画面の[基本]ページに「退職社員を除いて集計する」チェックボックスが追加されました。 チェックを付けると、退職社員を除いて集計できます。

対応メニュー (Webアプリ)

[管理資料 - 年5日有休消化確認表] メニュー

#### 従業員へのお知らせの表示と操作性を改善

- 従業員のダッシュボード「お知らせ」カードのお知らせをクリックして表示される画面を改善しました。
   今までは、お知らせの内容を表示するとお知らせの一覧が隠れていたため、内容の画面を閉じてから別のお知らせを確認していました。今回から、お知らせの一覧を表示したまま内容が確認できるため、続けて別のお知らせを確認しやすくなりました。
- お知らせやメール、ビジネスチャットの通知内容から、メニュー(例:打刻申請)や申請ガイドを直接起動できるようになりました。管理者が通知内容を設定する際に、差込項目でメニュー(例:打刻申請)や申請ガイドをリンクします。また、お知らせで通知を受ける場合は、メニュー(例:打刻申請)を起動しても画面右側にお知らせが表示され続けるので、確認しながら申請できます。

変更後

#### 変更前

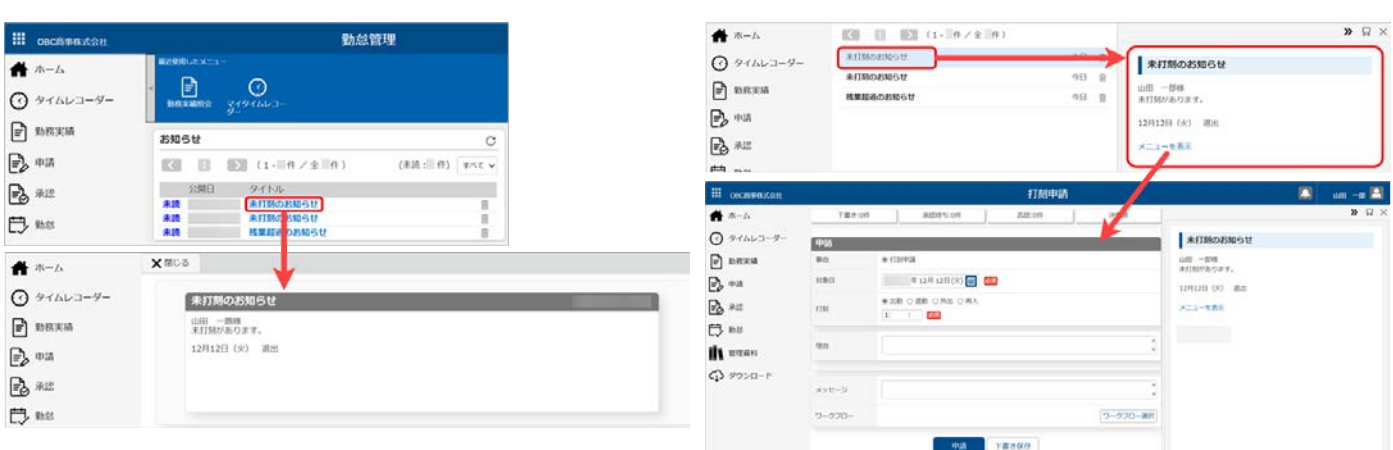

#### 対応メニュー

[法人情報 - 休日/休暇規定 - 有休付与日数表] メニュー [勤怠 - 通知 - 未打刻通知設定] メニュー [勤怠 - 通知 - 36協定警告通知設定] メニュー [勤怠 - 通知 - 有休消化警告通知設定] メニュー

## 勤怠

#### 休日出勤申請で必ず代休を取得させたい

今までは、[申請設定]メニューの[申請事由]ページで休日出勤申請に代休欄を使用した場合は、必須区分が「0:必須」であっても、申請時に代休を「取得する・取得しない」が選択できました。

今回から、代休取得区分の設定が追加されました。休日出勤申請で必ず代休を取得させたい場合は、代休取得区分で「0:必須」 を選択します。「0:必須」を選択すると、代休欄に「取得する・取得しない」が表示されなくなり、必ず代休を取得させること ができます。また、今回の対応にあわせて、必須区分から日付入力区分に項目の名称を変更しました。

#### 変更前

変更後

| D+                   | 申購設定                                                                     | - 🗆 ×                     | P+                                                       | 中請設定                                                                     | - 0                                | ×  |
|----------------------|--------------------------------------------------------------------------|---------------------------|----------------------------------------------------------|--------------------------------------------------------------------------|------------------------------------|----|
|                      |                                                                          | OBC簡專株式会社                 |                                                          |                                                                          | OBC簡事株式会                           | 会社 |
| 申請 休日出勤申請<br>基本 申請事由 |                                                                          |                           | 修正           申請         休日出勤申請           基本         申請事由 |                                                                          |                                    |    |
| No. 事由<br>1 210 休日出動 | 中請申由名 (5休・旨休申請<br>使用回分 (必須回分)<br>休日出版 1 (代林県として使用する 0 必須                 | 17休・原休事由 175<br>010 17休 0 | NO. 事由<br>1 210 休日出勤                                     | 中期申告 代林 - 新校<br>使用空分<br>林日出 1 (使用 - 1 (使用 - 1 )                          | NP病 代体取得区分 日付入力区分<br>化として使用する 0 必須 |    |
|                      | 休日出勤申請                                                                   | 4                         |                                                          | 休日出勤申請                                                                   |                                    |    |
| 下書き:0件               | 承認待ち:0件 否认.0件                                                            | 決裁済                       | 下書き:0件                                                   | 承認待ち:0件                                                                  | 否認 0件 決裁済                          |    |
| 申請                   |                                                                          |                           | 申請                                                       |                                                                          |                                    |    |
| 事由                   | ④休日出動                                                                    |                           | 事由                                                       | ④休日出勤                                                                    |                                    |    |
| 対象日                  | <ul> <li>● 単一 ○ 期間</li> <li>年 11月 27日(月) 目</li> <li>1: : ~ 1:</li> </ul> |                           | 対象日                                                      | <ul> <li>● 単一 ○ 期間</li> <li>年 11月 27日(月) 前</li> <li>1: : ~ 1:</li> </ul> |                                    |    |
| 代体                   | ● 取得する ○ 取得しない<br>年月日(-) [1] [23]<br>1:: ~ 1: :                          |                           | 代体                                                       | 年月日(-) <b>三</b> Ø须<br>1:::~1:::                                          |                                    |    |
| 理由                   |                                                                          | ÷                         | 理由                                                       |                                                                          | 0                                  | C  |
|                      |                                                                          |                           | 211                                                      |                                                                          |                                    |    |

### 対応メニュー

[法人情報 - Webアプリ - 申請設定] メニュー

## タイムレコーダー

## タイムレコーダー本体の時刻を合わせたい

[タイムレコーダー時刻合わせ]メニューが追加されました。タイムレコーダー本体の時刻を、現在の時刻に合わせます。 スケジュールを設定して定期的にタイムレコーダーの時刻を合わせたり、時刻が合っていない場合にすぐに時刻を合わせることも できます。また、複数台のタイムレコーダーを使用している場合は、一括で時刻を合わせることができます。

### 追加メニュー

[タイムレコーダー - タイムレコーダー保守 - タイムレコーダー時刻合わせ] メニュー

## その他

## 2,000人を超えた一括処理が可能

今までは、社員が2,000人以上登録されていても、[社員情報一括登録]メニューなどで一度に2,000人を超えて処理することはで きませんでした。

今回から、一度に2,000人を超えても処理できるようになりました。

## Webアプリの画面デザインを変更

操作性向上のために、Webアプリの画面デザインを変更しました。

- メニューリストの背景色を白色に変更しました。
- メニューリストの行の高さやアイコンサイズを変更しました。
- ダッシュボードの「最近使用したメニュー」の高さを変更しました。
- [タイムカード入力] メニューや管理資料などの行の高さを狭め、表示される行を増やしました。
- スマートフォンをご利用の場合に、ピン留め編集を別画面でできるようになりました。

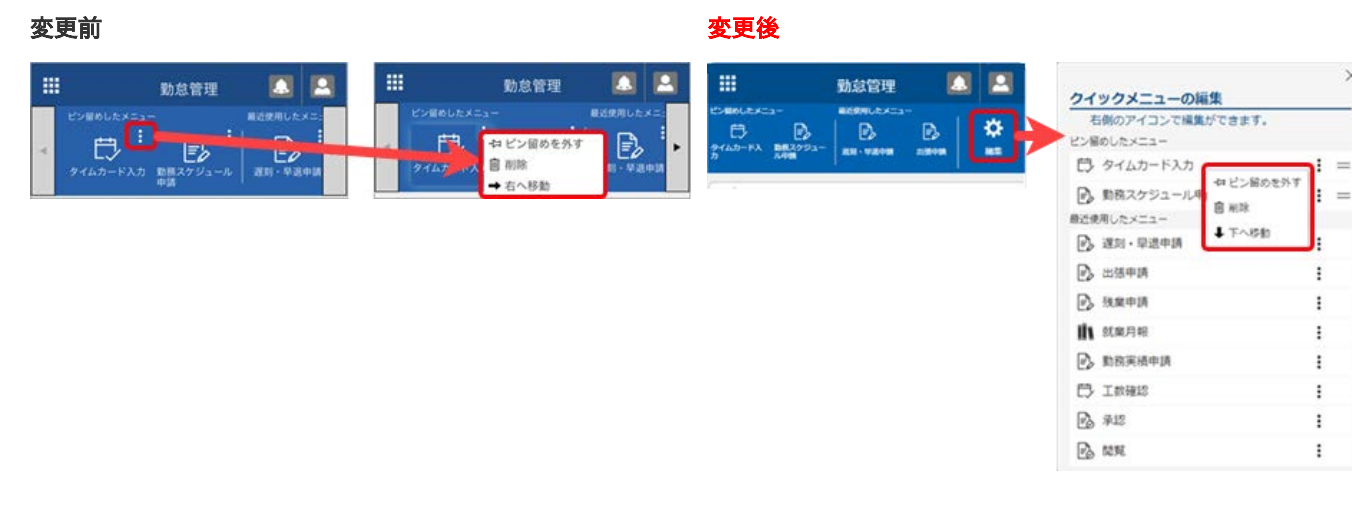

## 検索時に、長音「一」とハイフン「-」を区別しないでほしい

マスターなどの名称に長音「一」/ハイフン「-」が含まれている場合に、長音「一」/ハイフン「-」のどちらでも、検索できる ようになりました。

| 001  | 第一営業部          |         |                  |   |  |  |
|------|----------------|---------|------------------|---|--|--|
| 604  | 仕入高            | 課仕入     | 110,000          |   |  |  |
|      |                | 10%     | ( 10,000         |   |  |  |
| 0-   | 1              |         | - 10150000000000 |   |  |  |
| 000  | 00120 オービックビジネ | スコンサルタン | オードックドジネ         |   |  |  |
| 0.00 |                |         |                  |   |  |  |
| 8    |                |         |                  | - |  |  |
|      |                |         |                  |   |  |  |
|      |                |         |                  |   |  |  |

## 内容については、変更または次回以降へ延期する場合があります。